Virginia Workers' Compensation Commission

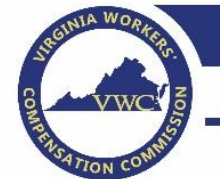

333 E. Franklin St., Richmond, Virginia 23219

## Filing a 61A, Certificate of Workers' Compensation Insurance

Pursuant to § 58.1-3714, the governing body of each county, city or town must require every contractor to provide written certification at the time of any application for issuance or reissuance of a business license that such contractor is in compliance with workers' compensation requirements and will remain in compliance during the effective period of the business license.

1. Go to the 61A Form website at:

webfile.workcomp.virginia.gov/public-webforms/form61a

- 2. Review the important message screen.
- 3. Click the "Next" button to continue to the "Owner/Contractor's Information" section.

| Form 61A - Certificate of Workers' Compensation Insurance                                                                 |                                                                                                    |                                                                                        |                                                                  |                          |                      |
|----------------------------------------------------------------------------------------------------|----------------------------------------------------------------------------------------------------|----------------------------------------------------------------------------------------|------------------------------------------------------------------|--------------------------|----------------------|
| 0                                                                                                    | 2                                                                                                    | 3                                                                                      |                                                                  | 5                        | 6                    |
|                                                                                                    |                                                                                                    |                                                                                        |                                                                  |                          |                      |
| Important Mes                                                                                                    | sage                                                                                                    |                                                                                        |                                                                  |                          |                      |
| important mos                                                                                                    |                                                                                                    |                                                                                        |                                                                  |                          |                      |
| For guidance to commonly                                                                                                  | reported issues, please click here.                                                                                                    |                                                                                        |                                                                  |                          |                      |
| For guidance to commonly<br>You will need your policy info                                                                | reported issues, please click here.                                                                                                    | this is not available to you, you will nee                                             | d to contact your agent/broker to obtain                         | your policy number as it | was filed with NCCI, |
| For guidance to commonly<br>You will need your policy info<br>the five digit NCCI carrier co<br>For Workers' Compensation | reported issues, please click here.<br>mation/declaration page to complete this form. If<br>a essigned to the insurance carrier you are insur<br>insurance information for employers click here.    | this is not available to you, you will nee<br>ed with and the effective and expiration | d to contact your agent/broker to obtain<br>date of your policy. | your policy number as it | was filed with NCCI, |
| For guidance to commonly<br>You will need your policy info<br>the five digit NCCI carrier co<br>For Workers' Compensation | reported issues, please click here.<br>Irmation/declaration page to complete this form. If<br>de assigned to the insurance carrier you are insur<br>Insurance information for employers click here. | this is not available to you, you will nee<br>of with and the effective and expiration | d to contact your agent/broker to obtain<br>date of your policy. | your policy number as it | was filed with NCCI, |

## **IMPORTANT**

You will need your policy information/declaration page to complete this form.

If this is not available to you, you will need to contact your agent/broker to obtain your policy number as it was filed with NCCI, the five-digit NCCI carrier code assigned to the insurance carrier you are insured with and the effective and expiration date of your policy.

- 4. Complete the blank fields and make sure all required fields (marked with an \*) are complete.
- 5. Click the "Next" button to continue to the "Business's Information" section.

| 0                     | 3                                   | 0                           | 0                       | G         | 6           |
|-----------------------|-------------------------------------|-----------------------------|-------------------------|-----------|-------------|
| important Message     | Owner/Contractor's Information      | Business's Information      | Insurance's information | Signature | Continnatio |
| Owner/Contrac         | ctor's Information                  |                             |                         |           |             |
| Enter the Name of the | e Business Owner/Contractor certify | ing compliance with Section | 158.1-3714              |           |             |
| First Name 🖈          |                                     |                             |                         |           |             |
| ast Nama 🕷            |                                     |                             |                         |           |             |
| Participation of      |                                     |                             |                         |           |             |
| Enter the Home Malili | ng Address of the Business Owner/   | Contractor                  |                         |           |             |
| Override Address Va   | idation                             |                             |                         |           |             |
| Address line 1 🕸      |                                     |                             |                         |           |             |
|                       |                                     |                             |                         |           |             |
| Address line 2        |                                     |                             |                         |           |             |
|                       |                                     |                             |                         |           |             |
| uny es                |                                     |                             |                         |           |             |
| State 🛪               |                                     |                             |                         |           |             |
|                       |                                     |                             |                         |           |             |
| Ep 🕷                  |                                     |                             |                         |           |             |
| Enter the Contact Tel | ephone Number of the Business Ow    | ner/Contractor              |                         |           |             |
| Phone *               |                                     |                             |                         |           |             |
|                       |                                     |                             |                         |           |             |

6. Complete the blank fields and make sure all required fields (marked with an \*) are complete.
7. Click the "Next" button to continue to the "Insurance's Information" section.

| 0                                                                                                    | 0                                                                                                    | 0                         | 0                       | 0         | 0          |
|----------------------------------------------------------------------------------------------------|----------------------------------------------------------------------------------------------------|---------------------------|-------------------------|-----------|------------|
| mportant Message                                                                                                    | Owner/Contractor's Information                                                                                             | Business's Information    | Insurance's Information | Signature | Continetio |
| Business's In                                                                                                    | formation                                                                                                    |                           |                         |           |            |
| Select your busines                                                                                                    | s entity type                                                                                                    |                           |                         |           |            |
| Business Type 🕷                                                                                                    | 0.05507                                                                                                    |                           |                         |           |            |
| Type of Trade or Ind                                                                                                    | ustry                                                                                                    |                           |                         |           |            |
| Trade Type                                                                                                    |                                                                                                    |                           |                         |           |            |
| is the business add<br>Ves No Foter the Telephone                                                                                              | ress different from the address of the                                                                                     | Business Owner/Contractor | ?*                      |           |            |
| s the business add<br>Ves No Enter the Telephone Phone *                                                                                       | ress different from the address of the<br>Number of the business address                                                   | Business Owner/Contractor | ?*                      |           |            |
| s the business add Yes No Enter the Telephone Phone * Enter your email ad                                                                      | ress different from the address of the<br>Number of the business address<br>dress                                          | Business Owner/Contractor | ?*                      |           |            |
| s the business add Yes No Enter the Telephone Phone * Enter your email ad Email *                                                              | rese different from the address of the<br>Number of the business address<br>dress                                          | Business Owner/Contractor | ? *                     |           |            |
| Is the business add<br>Ves<br>No<br>Enter the Telephone<br>Phone *<br>Enter your email ad<br>Email *<br>What is the Busines                    | ress different from the address of the<br>Number of the business address<br>dress<br>s Federal Employer ID (FEIN) or Tax I | Business Owner/Contractor | ? *                     |           |            |
| Is the business add<br>Ves<br>No<br>Enter the Telephone<br>Prone *<br>Enter your email ad<br>Email *<br>What is the Busines<br>FEINLY Tax ID * | ress different from the address of the<br>Number of the business address<br>dress<br>s Federal Employer ID (FEIN) or Tax   | Business Owner/Contractor | ? *                     |           |            |

8. Select "Yes" or "No" to whether your business is insured for workers' compensation and make sure all required questions (marked with an \*) are complete.

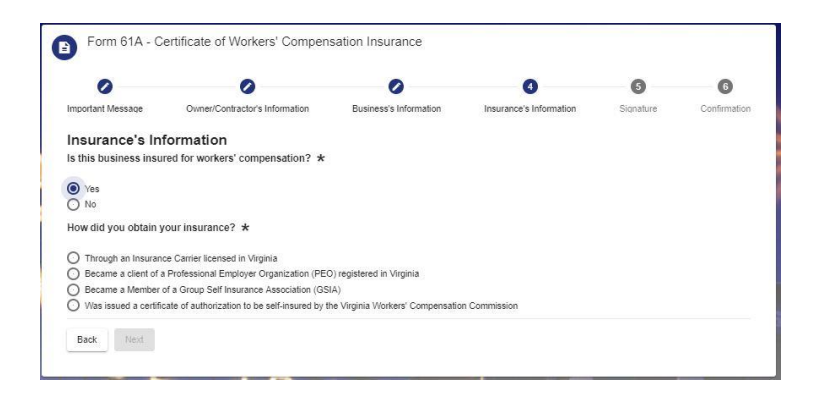

**Note:** If your business has workers' compensation insurance, as you type the Carrier Code into the application, the Insurance Carrier name and Carrier number will appear in a list. Selecting your Insurance Carrier from the list will populate your Insurance Carrier's name in the Insurance Carrier field. If the Insurance Carrier list does not appear in the list, please confirm your Carrier Code.

|                                                                                                    | 0                                                                                                    | 0                                                                  | 0                       | G         | 0            |
|----------------------------------------------------------------------------------------------------|----------------------------------------------------------------------------------------------------|--------------------------------------------------------------------|-------------------------|-----------|--------------|
| Important Message                                                                                                    | Owner/Contractor's Information                                                                                                    | Business's Information                                             | Insurance's information | Signature | Continuation |
| Insurance's In                                                                                                    | formation                                                                                                    |                                                                    |                         |           |              |
| le this business insu                                                                                                    | ired for workers' compensation? *                                                                                                    |                                                                    |                         |           |              |
| Yes                                                                                                    |                                                                                                    |                                                                    |                         |           |              |
| O No                                                                                                    |                                                                                                    |                                                                    |                         |           |              |
| How did you obtain                                                                                                    | your insurance? 🖈                                                                                                    |                                                                    |                         |           |              |
| Through an Insurar                                                                                                    | ce Carrier licensed in Virginia                                                                                                    |                                                                    |                         |           |              |
| Became a client of                                                                                                    | a Professional Employer Organization (PE)                                                                                                    | 0) registered in Virginia                                          |                         |           |              |
| ~                                                                                                    |                                                                                                    |                                                                    |                         |           |              |
| <ul> <li>Became a Member</li> </ul>                                                                                                    | of a Group Self Insurance Association (GS                                                                                                    | (AS                                                                |                         |           |              |
| <ul> <li>Became a Member</li> <li>Was issued a certification</li> </ul>                                                                                                    | of a Group Self Insurance Association (GS<br>cate of authorization to be self-insured by t                                                                                                    | 8A)<br>he Virginia Workers' Componsatio                            | n Commission            |           |              |
| Became a Member     Was issued a certif     Enfer five dinif NCC                                                                                                    | of a Group Self insurance Association (GS<br>cate of authorization to be self-insured by t<br>carrier code found on the declaration                                                                     | IA)<br>ne Virginia Workers' Compensatio<br>on page of your policy  | in Commission           |           |              |
| Became a Member     Was issued a certif     Enter five digit NCC     Came Cost *                                                                                                   | of a Group Self Insurance Association (GS<br>cate of authorization to be self-insured by t<br>carrier code found on the declaratio                                                                      | aa)<br>he Virginia Workers' Compensatio<br>on page of your policy  | in Commission           |           |              |
| Became a Member     Was issued a certif     Was issued a certif     Enter five digit NCC     Center Cells *     129                                                                | of a Group Self insurance Association (GS<br>cate of authorization to be self-insured by t<br>carrier code found on the declaratio                                                                      | na)<br>ne Virginia Workers' Compensatio<br>on page of your policy  | in Commission           |           |              |
| Became a Member     Was issued a certil Enter five digit NCC Certic Cells # 129 MID CENTURY IN 12998                                                                               | of a Group Self Insurance Association (GS<br>cate of authorization to be self-insured by 1<br>carrier code found on the declaration<br>\$ CO                                                            | AA)<br>ne Virgisla Workers' Compensatio<br>on page of your policy  | in Commission           |           |              |
| Became a Member     Was issued a certif Enter five digit NCC     Care case * 129     MID CENTURY IN 12998     Policy Number *                                                      | of a Group Bell Insurance Association (GS<br>cate of authorization to be self-insured by I<br>carrier code found on the declaration<br>\$ CO                                                            | AA)<br>ha Virginia Workers' Compensatio<br>on page of your policy  | in Commission           |           |              |
| Bocame a Member     Was issued a certif Enter five digit NCC     Come Cols *     129     MID CENTURY IN     1298     Forcy Number * Enter the effective d                          | of a Group Bell Insurance Association (GS<br>cate of authorization to be self-insured by 1<br>carrier code found on the declaration<br>\$ CO                                                            | AA)<br>na Virginia Workers' Compensation<br>na page of your policy | in Cammission           |           |              |
| Bocame a Member     Was issued a certil Enter five digit NCC Enter Cost *      MID CENTURY IN 12998     Folicy Number * Enter the effective d Entective Date *                     | of a Group Bell Insurance Association (GS<br>cate of authorization in the self-insured by 1<br>carrier code found on the declaration<br>\$ CO                                                           | AA)<br>na Virginia Workers' Compensation<br>na page of your policy | n Cammission            |           |              |
| Biscame a Member<br>Was issued a certif<br>Enfer five digit NOC<br>Centro Cat *<br>MID CENTURY IN<br>12998<br>Policy Number *<br>Enfer the effective d<br>Enfert the explication   | of a Group Bell Insurance Association (GS<br>cate of authorization is be self-insured by t<br>i carrier code found on the declaration<br>\$ CO                                                          | AA)<br>he Virginia Workers' Compensation<br>nn page of your policy | n Cammission            |           | Ē            |
| Bicame a Member<br>Was issued a certit<br>Enter five digit NCC<br>cere case<br>MID CENTURY IN<br>12998<br>Polcy Number *<br>Enter the effective d<br>Enter the expiration          | of a Group Bell Insurance Association (GS<br>cate of authorization to be self-insured by 1<br>carrier code found on the declaration<br>\$ CO<br>ate listed on your policy<br>date listed on your policy | AA)<br>he Virginia Workers' Compensation<br>in page of your policy |                         |           | 1            |
| Bicame a Member<br>Was issued a cert<br>Trafter the eligit NCC<br>care case<br>trail<br>MID CENTURY IN<br>12998<br>Polcy Number *<br>Enter the effective d<br>Enter the expiration | of a Group Bell Insurance Association (GS<br>cate of authorization to be self-insured by 1<br>carrier code found on the declaration<br>\$ CO<br>ate listed on your policy<br>date listed on your policy | AA)<br>he Virginia Workers' Compensatio<br>nn page of your policy  | in Commission           |           | 0            |

**Note:** The Insurance Policy number should **not** include any special characters (i.e., -, \*, &, ...) even if they appear on your policy DEC page. The exception is all GSIA (Group Self Insured Agency) policies—they **must** include the dash.

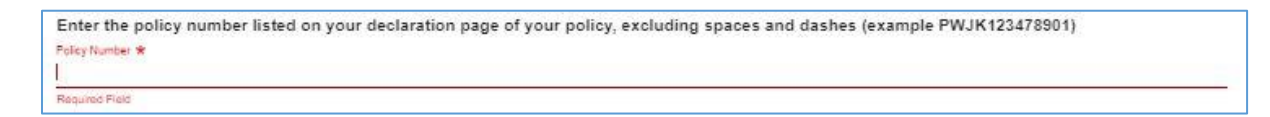

- 9. Click the "Next" button to continue to the "Signature" section.
- 10. Check box to certify signatures.
- 11. Enter your signature in the blank field.
- 12. Click the "Submit Form" button.

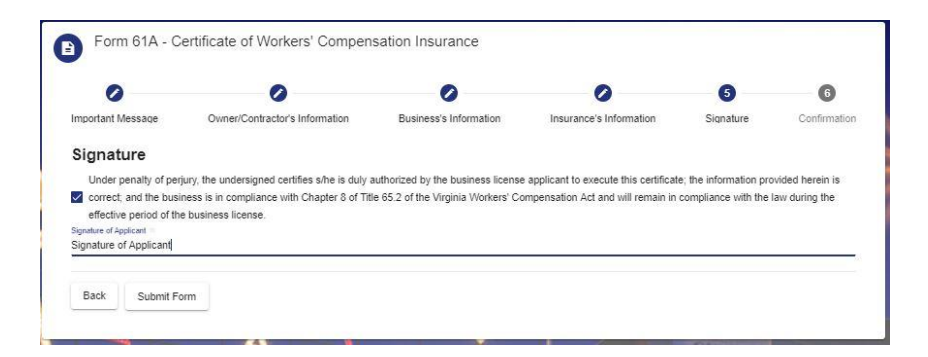

13. Review the confirmation message.

| 0                                                              | 0                                                                                                    | 0                                                                                 | 0                                                                                     | 0                                                          | 6                                   |
|----------------------------------------------------------------|----------------------------------------------------------------------------------------------------|-----------------------------------------------------------------------------------|---------------------------------------------------------------------------------------|------------------------------------------------------------|-------------------------------------|
| mportant Message                                               | Owner/Contractor's Information                                                                                                    | Business's Information                                                            | Insurance's Information                                                               | Signature                                                  | Confirmation                        |
| hank you for submitting Fo<br>age.<br>he Virginia Workers' Com | orm 61A online. Please click the 'Download Certific<br>pensation Commission will NOT send this certificate<br>office where applying for your business. | ate' button below to view or save the Fo<br>e, you MUST download print and/or ema | rm 81A submission acknowledgement. (<br>all this certificate to yourself for your pro | Click 'Close' to return to t<br>of of submission. Bring it | he Form 61A home<br>with you to the |

**Note:** Upon submission, you **must** select the "Download Certificate" button. The Virginia Workers' Compensation Commission will not send this.

## IMPORTANT

**Google Chrome Users**—if your certificate **does not** appear, please check the bottom of your browser screen. The PDF may have downloaded and you **must** select the box at the bottom of your screen to open the PDF, and then save it appropriately.